### >THIS IS THE WAY >THIS IS NORTEL

**Business Communications Manager** 

## IP Phone 1140E Brugervejledning

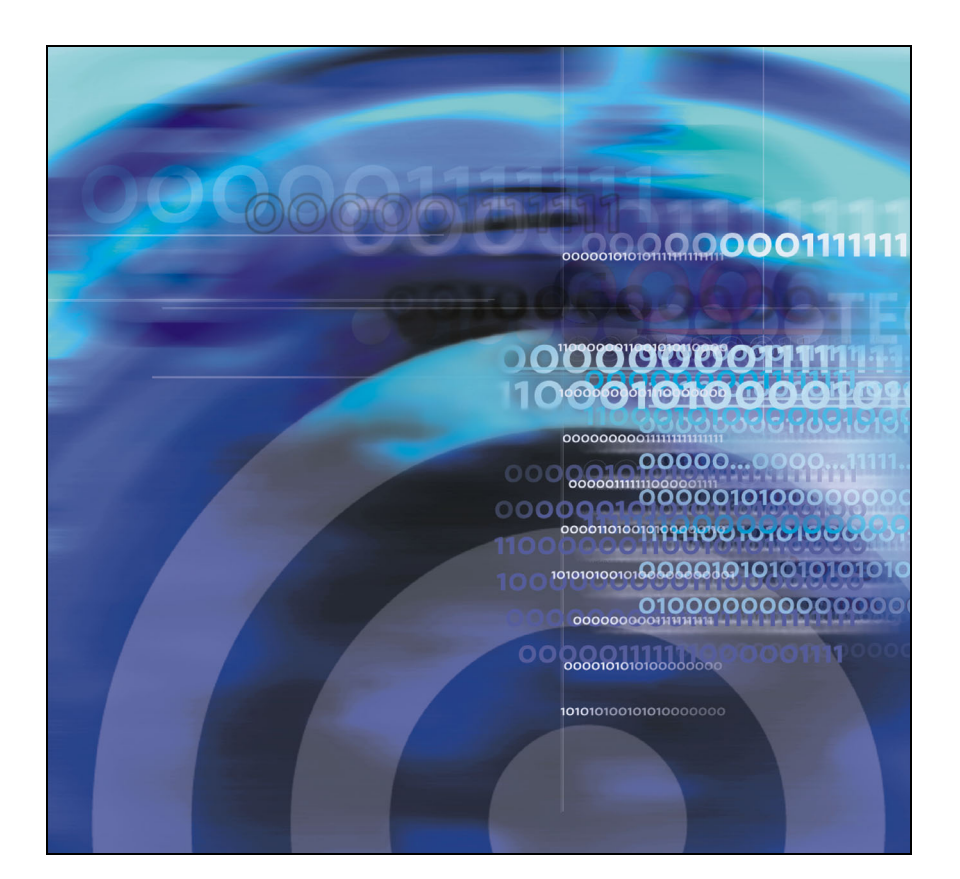

# **Revisionshistorie**

#### November 2005

Foreløbig udgave 0.22. Dette dokument er opdateret til at understøtte Nortel Business Communications Manager Release 4.5 software.

# Indhold

| Om Nortel IP Phone 1140E                      | 7  |
|-----------------------------------------------|----|
| Grundlæggende funktioner                      | 7  |
| Telefonens kontrolfunktioner                  | 9  |
| Telefonens display                            | 14 |
| Indtastning og redigering af tekst            | 15 |
| Indtastning af tekst vha. telefonens tastatur | 15 |
| Indtastning af tekst vha. USB-tastaturet      | 15 |
| Konfiguration af indstillinger                | 17 |
| 1. Indstillinger                              | 17 |
| 1. Displayindstillinger                       | 17 |
| 2. Sprog                                      | 18 |
| 3. Bluetooth-opsætning                        | 18 |
| 2. Lokal fejlfinding                          | 24 |
| 1. IP-telefon og DHCP-oplysninger             | 24 |
| 2. Netværksfejlfindingsfunktioner             | 24 |
| 3. Ethernet-statistik                         | 24 |
| 4. IP-netværksstatistik                       | 24 |
| 5. USB-enhedsoplysninger                      | 24 |
| 3. Netværkskonfiguration                      | 25 |
| 4. Lås menu                                   | 25 |
| Telefonens opsætning                          | 26 |
| Valg af sprog                                 | 26 |
| Ringetype                                     | 26 |
| Opkaldslog                                    | 26 |
| Time Offset                                   | 27 |
| Om de programmerbare taster                   | 27 |

| Hukommelsestaster                                                 | 27 |
|-------------------------------------------------------------------|----|
| Programhukommelsestaster                                          | 27 |
| Eksternt autoopkald                                               | 28 |
| Internt autoopkald                                                | 28 |
| Funktioner                                                        | 28 |
| Sletning af hukommelsestaster                                     | 28 |
| Sådan foretages et opkald                                         | 29 |
| Sådan foretages eksterne opkald vha. linjedisplaytasterne         | 29 |
| Sådan foretages eksterne opkald vha. samtaleanlægsdisplaytasterne | 29 |
| Sådan foretages interne opkald vha. samtaleanlægsdisplaytasterne  | 29 |
| Besvare et opkald                                                 | 30 |
| Under et aktivt opkald                                            | 31 |
| Parkering af et opkald                                            | 31 |
| Brug af håndfri                                                   | 31 |
| Brug af hovedtelefoner                                            | 31 |
| Sådan slås mikrofonen fra                                         | 32 |
| Åbning af eksterne serverprogrammer                               | 33 |

## **Om Nortel IP Phone 1140E**

Din Nortel IP Phone 1140E bringer tale og data til computeren ved hjælp af direkte tilslutning til et LAN-netværk (Local Area Network) via en Ethernet-forbindelse.

**Bemærk:** I denne vejledning vises tekst til brugerdefinerede funktionstaster ved siden af tasterne, og tekst til displaytaster vises direkte over tasterne.

### Grundlæggende funktioner

IP Phone 1140E understøtter følgende:

- seks brugerdefinerede funktionstaster med tekst og indikatorer
- fire displaytaster

**Bemærk:** Nogle IP Phone 1140E-telefoner er ikke konfigureret til at understøtte displaytastfunktionalitet. Kontakt systemadministratoren.

- grafisk, højopløsnings-LCD-display, baggrundsbelyst, med justerbar kontrast
- højttalertelefon i høj kvalitet
- lydstyrketaster til justering af lydstyrken for ringetone, højttaler, telefon og hovedtelefon
- seks specielle funktionstaster:
  - Afbryd
  - Telefonbog
  - Meddelelse/Indbakke
  - Skift/Udbakke
  - Tjenester
  - Kopier
- seks faste taster til behandling af opkald:
  - Slå fra
  - Håndfri

- Farvel
- Udvid til pc
- Hovedtelefoner
- Parker
- gigabit Ethernet-porte
- indbygget gigabit Ethernet-stik for delt pc-adgang
- understøttelse af Bluetooth-hovedtelefoner
- hovedtelefonstik med Tænd-/sluktast
- USB-port til understøttelse af tastatur eller mus

*Bemærk:* Downstream 1.1-kompatible USB-hubs understøttes, inklusive USB 2.0-hubs, hvis de har USB 1.1 bagudkompatibilitet.

- automatisk netværkskonfiguration
- kompatibel med høreapparat
- understøttelse af trådløs hovedtelefon vha. en Bluetooth® 1.2-kompatibel Audio Gateway (Hovedtelefonprofil, Bluetooth Power Class 2)

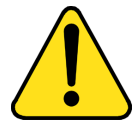

#### FORSIGTIG

Beskadigelse af udstyr Sæt ikke IP Phone 1140E i et almindeligt telefonstik. Det vil medføre alvorlig beskadigelse af IP-telefonen. Rådfør dig med systemadministratoren for at sikre, at du slutter telefonen til et 10/100/1000BaseT Ethernet-stik.

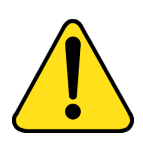

#### FORSIGTIG

IP Phone 1140E er designet til brug i et indendørs miljø.

Figur 1 på side 9 viser IP Phone 1140E.

#### Figur 1: IP Phone 1140E

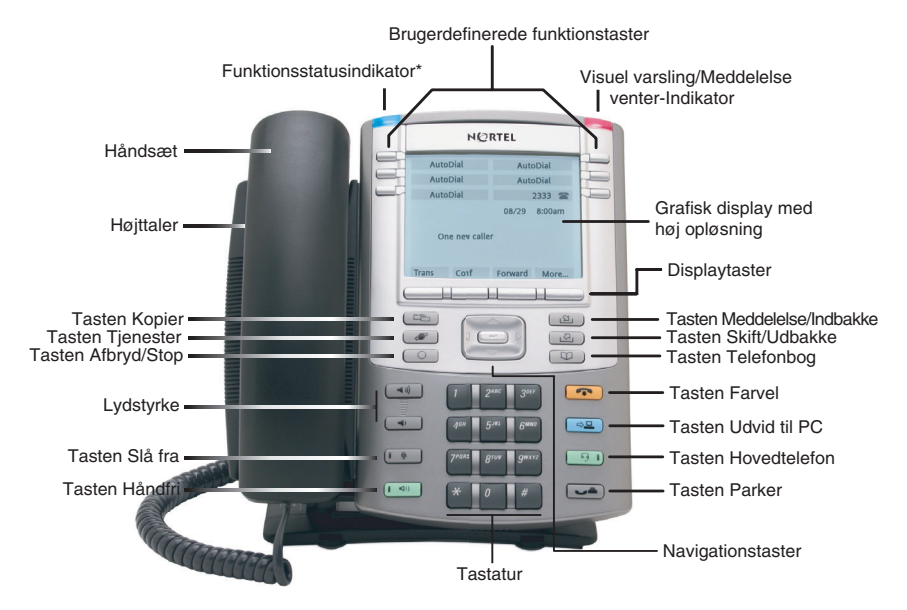

\*Bemærk: Funktionsstatusindikatoren viser en brugerdefineret varsling, hvis funktionen understøttes af serveren. Kontakt systemadministratoren for at finde ud af, om denne funktion er tilgængeligfor dig.

## **Telefonens kontrolfunktioner**

**Bemærk:** Nogle IP Phone 1140E-telefoner er udstyret med ekstra taster. Tekst i parenteser angiver tekst, som vises på tasterne, for eksempel (Tjenester).

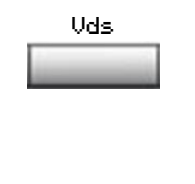

**Displaytaster** er placeret under displayområdet. LCD-teksten oven over hver tast ændres, så den passer til den aktive funktion.

Tasterne på hver side af LCD-displayområdet er **brugerdefinerede funktionstaster**, med tekst på LCD-displayet. 2493 The LDC-indikator, der lyser konstant ud for en linjetast (DN) angiver, at linjen er aktiv. En blinkende LCD-indikator angiver, at linjen er parkeret, eller at funktionen er ved at blive programmeret.

GreCl 📥 🛛 📰

En LDC-indikator, der lyser konstant ud for en funktionstast (DN) angiver, at funktionen er aktiv. En blinkende LCD-indikator angiver, at funktionen er ved at blive programmeret.

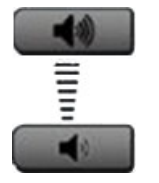

Brug knapperne til kontrol af lydstyrke til at justere lydstyrken for ringetone, telefon, hovedtelefoner, højttaler og den håndfri funktion. Tryk på den øverste knap for at skrue op for lyden, og på den nederste knap for at skrue ned for lyden.

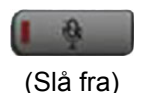

Tryk på tasten **Slå fra** for at lytte til den modtagende part uden selv at kunne høres. Tryk på tasten **Slå fra** igen for at vende tilbage til tovejssamtale. Tasten **Slå fra** gælder for mikrofoner til håndfri, telefon og hovedtelefoner.

**Bemærk:** LED-indikatoren til Slå fra, som er placeret på tasten Slå fra, blinker for at angive, at mikrofonen er slået fra.

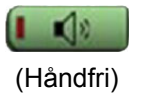

Tryk på Håndfri-tasten for at aktivere håndfri.

**Bemærk:** LED-indikatoren til Håndfri, som er placeret på Håndfri-tasten, lyser for at angive, at håndfri er aktiv.

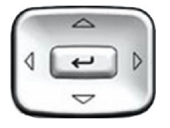

Brug **navigationstasterne** til at rulle gennem menuer og lister, som vises på LCD-displayet. Den ydre del af denne tastgruppe kan bevæges op og ned, til venstre og til højre.

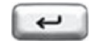

Brug tasten **Send/Enter** i midten af Navigationstastgruppen til at bekræfte menuvalg.

I de fleste menuer kan du bruge tasten **Send/Enter** i stedet for displaytasten **Vælg**.

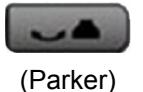

Tryk på tasten **Parker** for at parkere et aktivt opkald. Tryk på den blinkende linjedisplaytast (DN) for at vende tilbage til det parkerede opkald.

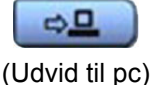

Brug tasten **Udvid til pc** til at åbne eksterne serverprogrammer.

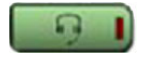

(Hovedtelefon) for at skifte

(Hovedtelefon) (Hovedtelefon) Tryk på tasten **Hovedtelefon** for at besvare et opkald ved hjælp af hovedtelefonerne eller for at skifte et opkald fra telefonen eller håndfri til hovedtelefonen.

**Bemærk:** LED-indikatoren til Hovedtelefon, som er placeret på tasten **Hovedtelefon**, lyser for at angive, at hovedtelefonen er i brug.

Tryk to gange på tasten **Hovedtelefon** for at åbne opsætningsmenuen til Bluetooth.

**Bemærk:** Hvis Bluetooth ikke er aktiveret på telefonen, er denne menu ikke tilgængelig.

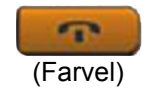

Brug tasten **Farvel** til at afslutte et aktivt opkald.

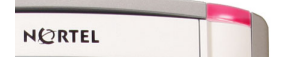

Når en besked venter, blinker den orange Visuel varsling/Meddelelse venterindikator. Denne indikator blinker også, når ringetonen er slået til.

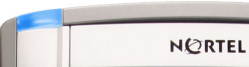

Når en datarelateret meddelelse, f.eks. en onlinemeddelelse er modtaget, blinker den blå Funktionsstatusindikator. Indikatoren blinker også, når en kontakt er online.

> **Bemærk:** Denne funktion kræver serversupport og er derfor ikke tilgængelig på alle telefoner. Kontakt administratoren.

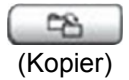

Tryk på tasten **Kopier** for at kopiere poster til din private telefonbog fra andre lister, f.eks. opkaldslisten, genopkaldslisten og den fælles telefonbog.

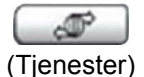

Tryk på tasten **Tjenester** for at åbne rullemenuen med funktioner på displayet (FEATURE \*900), herunder Hot Deskingfunktionen (programmerbar hukommelsesknap).

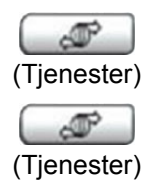

Tryk på tasten **Tjenester** to gange for at åbne menuen Local Tools (Lokale funktioner), og brug navigationstasterne til at åbne følgende emner:

- 1. Indstillinger
- 2. Lokal fejlfinding
- 3. Netværkskonfiguration
- 4. Lås menu

Tryk på tasten **Tjenester** for at lukke en menu eller et menupunkt.

**Bemærk:** Systemadministratoren kan etablere et kodeord til menuen Funktioner. Hvis du forsøger at åbne menuen Funktioner, og der vises en dialogboks, der beder dig om et kodeord, skal du kontakte systemadministratoren.

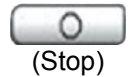

Tryk på tasten **Afbryd/Stop** for at lukke en aktiv menu eller dialogboks. Status for aktive opkald påvirkes ikke, når du trykker på tasten **Afbryd/Stop**.

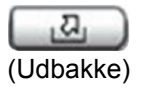

Tryk på tasten **Ekspresmeddelelser** (FUNKTION 980; programmerbar hukommelsesknap) for at sende telefonsvarermeddelelser. Yderligere oplysninger om brug af telefonsvarer findes i *CallPilot-brugervejledningen*.

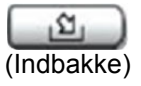

Tryk på tasten **Postkasse ind** (programmerbar hukommelsesknap) for at åbne din CallPilot-postkasse. Yderligere oplysninger om postkasseindstillinger findes i *CallPilot-brugervejledningen*.

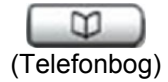

Programmerbar hukommelsestast (Standard: Tom)

## **Telefonens display**

Din IP Phone 1140E har tre displayområder:

- Det øverste displayområde indeholder tekst til de seks brugerdefinerede funktionstaster.
- Det midterste displayområde indeholder oplysninger på én linje om f.eks. nummer og navn på den person, der ringer op, opkalderens navn, funktionsprompter, brugerindtastede cifre samt oplysninger om dato og klokkeslæt og telefoninfo.
- Det nederste displayområde indeholder oplysninger om tekst til funktionsdisplaytaster.

Figur 2 viser et LCD-display i standbytilstand.

#### Figur 2: IP Phone 1140E LCD-skærm

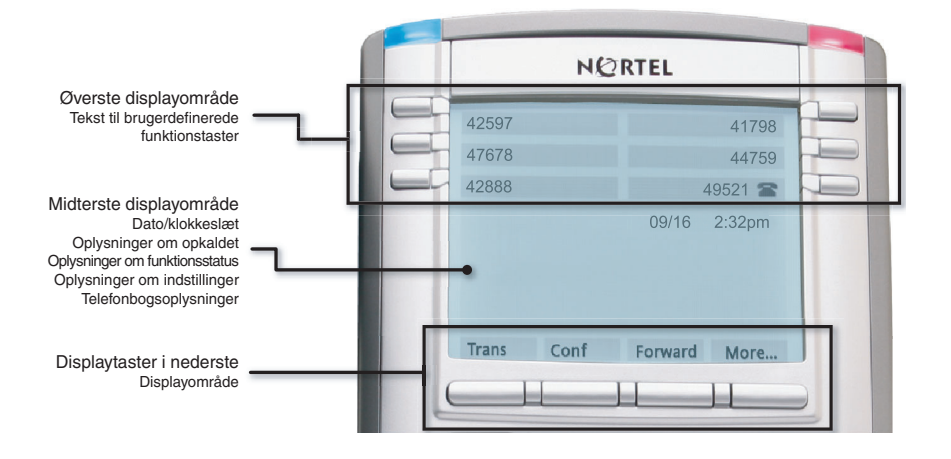

# Indtastning og redigering af tekst

Du kan indtaste og redigere tekst på din IP Phone 1140E vha. følgende metoder.

Den metode, du anvender til indtastning af tekst eller redigering, afhænger af programmet. Tabellen 1 viser de programmer og indtastningsenheder, som du kan bruge til indtastning af tekst.

Tabel 1: Indtastning af programtekst

| Til:                                                                                                    | Brug:                                                       |
|----------------------------------------------------------------------------------------------------|-------------------------------------------------------------|
| Opkaldsserver-relaterede<br>programmer (f.eks. ændring<br>af tekst til funktionstaster eller<br>opkald) | Tastatur<br>USB-tastatur kun til numeriske<br>indtastninger |
| Grafiske programmer                                                                                     | USB-tastatur                                                |
| Menuen Local Tools<br>(Lokale funktioner)                                                               | USB-tastatur<br>Tastatur til numeriske indtastninger        |

## Indtastning af tekst vha. telefonens tastatur

Du kan bruge tastaturet til at indtaste tekst. Hvis du f.eks. vil indtaste bogstavet A, skal du trykke på nummertasten 2 én gang. Hvis du vil indtaste bogstavet C, skal du trykke på nummertasten 2 tre gange.

Bemærk: Der er ikke knyttet bogstaver til nummertasterne 1 eller 0.

### Indtastning af tekst vha. USB-tastaturet

Når USB-tastaturet er tilsluttet, kan du bruge det til at indtaste tekst i funktionerne og de grafiske programmer.

For at indtaste numre i telefonprogrammerne (f.eks. ved opkald) kan du bruge tastaturet til at indtaste cifre (0–9) samt stjerne (\*) og firkant (#). Der bruges ikke andre tegn.

Under et opkald kan du bruge funktionstasterne (f1, f2, f3, f4, f5, f6, f7 og f8) til at styre telefonen. Tabellen 2 viser funktionstasterne og deres tilknyttede handlinger under telefonopkald.

| Funktionstast | Handling                      |
|---------------|-------------------------------|
| f1            | Gå til tilstanden Håndfri     |
| f2            | Gå til Hovedtelefontilstanden |
| f3            | Parker det aktuelle opkald    |
| f4            | Slå det aktuelle opkald fra   |
| f5            | Lydstyrke op                  |
| f6            | Lydstyrke ned                 |
| f7            | Kopier                        |
| f8            | Afbryd                        |

#### Tabel 2: USB-tastaturets funktionstaster under telefonopkald

## Konfiguration af indstillinger

**Bemærk:** Mange af de funktioner, der omtales i dette afsnit, er kun til administratorbrug. Du bør ikke foretage ændringer, medmindre du har fået vejledning af en administrator.

Din IP Phone 1140E har både lokale og serverbaserede funktioner. Der er to metoder til navigation i menuen Local Tools (Lokale funktioner):

- Følg prompterne på skærmen.
- Hvis et menupunkt har et tal foran sig, kan du vælge punktet ved at trykke på den tilhørende tast på tastaturet. Når du f.eks. er i menuen Local Tools (Lokale funktioner), kan du åbne 2. Lokal fejlfinding ved at trykke på nummertasten 2 på tastaturet.

Tryk på tasten *for at åbne menuen Local Tools* (Lokale funktioner) og åbne følgende funktioner:

## 1. Indstillinger

Brug menupunktet Indstillinger til at konfigurere lokale indstillinger.

#### 1. Displayindstillinger

Brug Kontrastfunktionen til at ændre de fysiske indstillinger på displayet. Brug Dvalefunktionen til at kontrollere, hvor længe displayet skal forblive belyst, hvis telefonen er inaktiv.

- 1. Tryk på \_\_\_\_\_ for at åbne menuen Local Tools (Lokale funktioner).
- Tryk på nummertasten 1 på telefonens tastatur for at åbne
  1. menuen Indstillinger, og tryk på nummertasten 1 på telefonens tastatur for at åbne menuen 1. Displayindstillinger.
- 3. Tryk på navigationstasterne **Op/Ned** for at rulle og vælge enten Kontrast eller **Dvale**. Tryk på displaytasten **Vælg**.
- Tryk på navigationstasterne Op/Ned for at øge eller formindske værdien.
- 5. Tryk på displaytasten Afslut.

#### 2. Sprog

Brug funktionen Sprog til at vælge det sprog, der skal bruges på telefonen.

- 1. Tryk på \_\_\_\_\_ for at åbne menuen Local Tools (Lokale funktioner).
- Tryk på nummertasten 1 på telefonens tastatur for at åbne
  <u>nenuen Indstillinger</u>, og tryk på nummertasten 2 på telefonens tastatur for at åbne menuen 2. Displayindstillinger.
- Tryk på navigationstasterne Op/ned for rulle og markere det ønskede sprog (f.eks. tysk [Deutsche]).
- 4. Gør ét af følgende:
- Tryk på displaytasten Vælg for at gemme det valgte sprog og vende tilbage til menuen Telefonindstillinger.
- Tryk på displaytasten Annuller for at bevare den eksisterende konfiguration.
- 5. Tryk på displaytasten Afslut. Ændringer gemmes automatisk.

#### 3. Bluetooth-opsætning

Din IP Phone 1140E er udstyret med et Bluetooth-radiosystem til understøttelse af Bluetooth-hovedtelefoner.

Du kan åbne Bluetooth-opsætningsindstillingerne med én af følgende to metoder:

- Tryk på gange på tasten Hovedtelefon for at åbne dialogboksen Bluetooth-opsætning. Denne metode bruges i dette dokument.
- Tryk to gange på tasten Tjenester for at åbne menuen Local Tools (Lokale funktioner), tryk 1 på tastaturet for at vælge 1. Indstillinger, og tryk 3 på tastaturet for at åbne dialogboksen 3. Bluetoothopsætning.

**Bemærk:** Menupunktet **Bluetooth** er ikke tilgængeligt på alle telefoner. Hvis menupunktet vises nedtonet, er det ikke aktiveret på telefonen. Før du kan bruge Bluetooth-hovedtelefoner med telefonen, skal Bluetooth være aktiveret af systemadministratoren. Kontakt administratoren for at finde ud af, om Bluetooth-funktionalitet er tilgængeligt.

# Sådan oprettes der forbindelse mellem Bluetooth-hovedtelefonen og telefonen:

- 1. Forhør dig hos administratoren om Bluetooth-funktionalitet er tilgængelig for dig.
- 2. Genstart IP Phone 1140E vha. en af følgende metoder:
- Hvis du bruger en vekselstrømadapter, skal du tage den ud, vente 10 sekunder og sætte den i igen.
- Hvis du bruger Power Over Ethernet (POE), skal du tage LAN-Ethernet-kablet ud, vente 10 sekunder og sætte det i igen.
- 3. Tryk to gange på tasten for at åbne **3. Bluetooth-opsætning**. Afkrydsningsfeltet **Aktiver Bluetooth** fremhæves.

**Bemærk:** Hvis punktet **Bluetooth-opsætning** er nedtonet, er din telefon ikke konfigureret til understøttelse af Bluetoothhovedtelefoner. Kontakt systemadministratoren.

- Tryk på tasten Enter for at aktivere Bluetooth. Der vises en markering for at angive, at Bluetooth er aktiveret. Meddelelsen "BT aktiveret" vises nederst i displayet.
- Indstil dine Bluetooth-hovedtelefoner til at oprette forbindelse eller til at søge. Proceduren kan være forskellig for forskellige typer Bluetooth-hovedtelefoner. Se dokumentationen, som fulgte med hovedtelefonerne eller kontakt forhandleren.

F.eks. skal du gøre følgende, hvis du bruger GN Netcom GN 6210:

- Sluk for hovedtelefonen ved at trykke på knappen Telefon og holde den nede i 3 - 4 sekunder, indtil der høres en høj til lav tone. Hovedtelefonens blå LED slukkes.
- b. Tryk på knappen **Telefon**, og hold den nede i ca. 8 sekunder, indtil den blå LED blinker og derefter lyser konstant.
- 6. Søg efter (opret forbindelse til) hovedtelefonen:
  - a. Tryk på den **Højre** navigationstast en eller flere gange, indtil knappen **Søg** vises ved siden af punktet Søg efter enheder.
  - b. Tryk på tasten Enter.

Meddelelsen "Søger...." vises.

c. Hvis søgningen lykkes, vises en liste over Bluetooth-enheder i kombinationsboksen Fundet:.

**Bemærk:** Hvis søgningen ikke lykkes, vises meddelelsen "Søgning udført.Ingen enhed fundet ". Hvis det sker, skal du slukke for Bluetooth-hovedtelefonen og gentage trin 5 og 6.

- 7. Hvis hovedtelefonerne vises i kombinationsboksen Fundet:, skal du trykke på displaytasten **Stop** eller vente på, at søgningen udføres.
- 8. Gør ét af følgende:
- Hvis hovedtelefonerne vises i kombinationsboksen Fundet:, skal du gå videre til trin 9.
- Hvis hovedtelefonerne ikke vises i kombinationsboksen Fundet:, skal du vælge hovedtelefonerne fra listen på følgende måde:
  - Tryk på Højre navigationstast for at navigere til kombinationsboksen Fundet:. Tryk på tasten Enter for at starte redigeringstilstand.
  - b. Tryk på Ned-navigationstasten for at åbne listen. Tryk på navigationstasterne Op/Ned for at rulle og markere hovedtelefonen.
  - c. Tryk på tasten **Enter** for at vælge hovedtelefonen og lukke listen. Tryk på tasten **Enter** for at afslutte redigeringstilstand.
- 9. Tryk på **Højre** navigationstast for at rulle i listen, markér knappen **Par** (ved siden af punktet Par enhed) og tryk på tasten **Enter**.
  - a. Der vises en dialogboks med prompten "Indtast PIN#". Brug telefonens tastatur til at indtaste PIN-koden til Bluetoothhovedtelefonen; se i dokumentationen til hovedtelefonen for at finde PIN-koden (kaldes også for adgangsnøgle). Typisk er værdien 0000.
  - b. Indtast PIN-koden til Bluetooth-hovedtelefonen, og tryk på tasten Enter.
- 10. Gør ét af følgende:
- Hvis det lykkes at oprette forbindelse mellem hovedtelefonen og din telefon, skal du gå videre til trin 11. Som bekræftelse på, at forbindelsen blev oprettet, vises hovedtelefonen på listen ved siden af punktet Parret:. Hvis parring lykkes, vises meddelelsen "Parring fuldført" også nederst på skærmen.
- Hvis det ikke lykkedes af parre hovedetelefonen med telefonen, vises en fejlmeddelelse nederst på skærmen. Hvis der vises en fejlmeddelelse:

- a. Bekræft at Bluetooth-hovedtelefonen stadig er i søg/par-tilstand. På GN Netcom GN 6210-hovedtelefonen bør den blå LED stadig lyse, når funktionen til oprettelse af forbindelse starter. Hvis der var timeout for hovedtelefonen, og søgning/parring-tilstanden blev afbrudt, skal du sætte hovedtelefonen i parring-tilstand, som omtalt i trin 5, og gentage trin 9.
- b. Kontroller, at du bruger den korrekte PIN-kode, og gentag trin 9.
- 11. Gør ét af følgende:
- Hvis hovedtelefonerne vises i kombinationsboksen Parret:, skal du gå videre til trin 12.
- Hvis der er oprettet forbindelse til mere end én enhed, kan du navigere hen til den ønskede enhed på følgende måde:
  - Tryk på Højre navigationtast for at rulle i listen og fremhæve kombinationsboksen Parret:. Tryk på tasten Enter for at starte redigeringstilstand.
  - Tryk på Op/Ned-navigationstasterne for at åbne listen. Tryk på Op/Ned-navigationstastern for at rulle i listen og fremhæve hovedtelefonerne.
  - c. Tryk på tasten **Enter** for at vælge hovedtelefonen og lukke listen. Tryk på tasten **Enter** for at afslutte redigeringstilstand.
- Tryk på Højre navigationstast for at rulle i listen og fremhæve Sæt-knappen (ved siden af punktet Sæt aktiv enhed). Tryk på displaytasten Enter.

Meddelelsen "Sæt aktiv: "enhedsnavn"" vises. Det betyder, at den navngivne hovedtelefon nu er den aktive Bluetooth-hovedtelefon og bruges, når du trykker på hovedtelefontasten.

13. Tryk på displaytasten **Afslut** for at lukke Bluetooth-menuen og vende tilbage til hoveddisplayet. Ændringer gemmes automatisk.

**Note 1:** Hvis telefonen løber tør for strøm, skal du gentage parringprocessen fra begyndelsen.

*Note 2:* Hvis du opretter forbindelse til mere end én hovedtelefon af samme model har de identiske navne i Parret-listen.

#### Dobbelt parring-hovedtelefoner

Vær opmærksom, når du bruger en Bluetooth-hovedtelefon af typen "dobbelt parring". GN Netcom GN6210 er et eksempel på en sådan hovedtelefon. Den kan parres med basen og med 1140E. Hvis den parres til begge, er 1140E den anden enhed, og så gælder følgende: Tryk på tasten "telefon" på hovedtelefonen:

- Hvis der lyder en enkelt tone, er hovedtelefonen forbundet til basen.
- Hvis der lyder en dobbelt tone, er hovedtelefonen forbundet til 1140E.

Hvis der slukkes for basen, er hovedtelefonen kun forbundet til 1140E, og hvis du trykker på tasten "telefon", opretter du forbindelse til 1140E.

# Interaktion mellem Bluetooth-hovedtelefon og hovedtelefon med ledning

Hvis du også tilslutter en hovedtelefon med ledning, påvirker Bluetoothhovedtelefonen hovedtelefonen med ledning på følgende måde:

- Hvis der ikke er parret en Bluetooth-hovedtelefon, fungerer hovedtelefonen med ledning som normalt. På samme måde, hvis en Bluetooth-hovedtelefon er parret med telefonen, men ikke er inden for området, fungerer hovedtelefonen med ledning som normalt.
- Hvis der er oprettet forbindelse til en Bluetooth-hovedtelefon, bruges den altid som telefonens hovedtelefon. Bemærk følgende:
  - Bluetooth-hovedtelefonen fungerer kun inden for telefonens område. Hvis Bluetooth-hovedtelefonen er inden for forbindelsesområdet, styrer tasten Hovedtelefon Bluetoothhovedtelefonen, selvom der er tilsluttet en hovedtelefon med ledning.
  - Hvis en Bluetooth-hovedtelefon kommer inden for tilslutningsområdet, sker der en af følgende ting:
     Hvis der ikke er tilsluttet en hovedtelefon med ledning, viser telefonen meddelelsen "hovedtelefon tilsluttet".
     Hvis der allerede er tilsluttet en hovedtelefon med ledning, viser telefonen meddelelsen "ingen hovedtelefon tilsluttet".
  - Hvis en Bluetooth-hovedtelefon kommer uden for tilslutningsområdet, sker der en af følgende ting:
     Hvis der ikke er tilsluttet en hovedtelefon med ledning, viser telefonen meddelelsen "hovedtelefon afbrudt".
     Hvis der er en hovedtelefon med ledning, vises der ingen meddelelse.

#### Hvis du ikke ønsker at bruge Bluetooth

Hvis der er tilsluttet en Bluetooth-hovedtelefon, og du ønsker at bruge hovedtelefonen med ledning, kan du skifte mellem de to. Det er ikke nødvendigt at afparre eller deaktivere Bluetooth.

#### Sådan skifter du mellem en hovedtelefon med ledning og Bluetoothhovedtelefonen:

- Tryk to gange på tasten for at åbne dialogboksen
  Bluetooth-opsætning.
- Tryk på Venstre/Højre navigationstast for at vælge punktet Brug BT-hovedtel.
- 3. Tryk på tasten Enter for skiftevis at slå denne funktion til eller fra.

En markering angiver, at Bluetooth-hovedtelefonen bruges. Fjern markering for at bruge en hovedtelefon med ledning. Til ( $\checkmark$ ) som standard.

#### Sådan afparres en Bluetooth-hovedtelefon:

- Tryk to gange på tasten for at åbne dialogboksen
  Bluetooth-opsætning.
- 2. Tryk på Højre navigationstast for at vælge punktet Parret.
- 3. Gør ét af følgende:
- Hvis hovedtelefonerne vises i kombinationsboksen Parret:, skal du gå videre til trin 5.
- Hvis mere end en enhed er parret, og hovedtelefonen ikke allerede er vist i kombinationsboksen Parret, skal du gøre følgende:
  - a. Tryk på **Højre** navigationstast for at vælge kombinationsboksen Parret:. Tryk på tasten **Enter** for at åbne redigeringstilstand.
  - Tryk på Op/Ned-navigationstasterne for at åbne listen. Tryk på Op/Ned-navigationstastern for at rulle i listen og fremhæve hovedtelefonerne.
  - c. Tryk på tasten Enter for at vælge hovedtelefonen og lukke kombinationsboksen. Tryk på tasten Enter for at afslutte redigeringstilstand.
- Tryk på Højre navigationstast for at vælge knappen Afpar (ved siden af punktet Afpar enhed).
- 5. Tryk på tasten Enter.

Bluetooth-hovedtelefonen er afparret og fjernet fra listen Parret.

**Bemærk:** Bluetooth-hovedtelefonen er ikke længere parret med telefonen, og hovedtelefonen med ledning kan bruges. For at bruge Bluetooth-hovedtelefonen igen, skal du udføre parring- og aktiveringsproceduren.

## 2. Lokal fejlfinding

#### 1. IP-telefon og DHCP-oplysninger

Netværkskonfigurationsfunktionen bruges til at vise rapporter om IP-telefon og DHCP. Dette værktøj er kun til administratorbrug.

#### 2. Netværksfejlfindingsfunktioner

Netværksfejlfindingsfunktionen indeholder funktioner, som bruges til at diagnosticere netværksproblemer. Denne menu er kun til administratorbrug.

#### 3. Ethernet-statistik

Ethernet-statistikfunktionen bruges til at vise rapporter om Ethernet-drift. Denne menu er kun til administratorbrug.

#### 4. IP-netværksstatistik

IP-netværksstatistikfunktionen bruges til at vise rapporter om netværksdrift. Denne menu er kun til administratorbrug.

#### 5. USB-enhedsoplysninger

USB-enhedsfunktionen leverer oplysninger om alle USB-enheder (Universal Serial Bus), som kan sluttes til din telefon. IP Phone 1140E registrerer automatisk USB-enheder, når du slutter dem til USB-porten bag på telefonen.

- 1. Tryk på \_\_\_\_\_ for at åbne menuen Local Tools (Lokale funktioner).
- Tryk på nummertasten 5 på telefonens tastatur for at vælge
  USB-enheder.
  USB-enhedsoplysningerne vises.
- 3. Tryk på displaytasten Tilbage.

## 3. Netværkskonfiguration

Netværkskonfigurationsfunktionen viser oplysninger, som blev konfigureret ved installation af telefonen. Dette værktøj er kun til administratorbrug.

## 4. Lås menu

Værktøjet til låsning af menuen bruges af systemadministratoren til at beskytte menupunkterne i Local Tools (Lokale funktioner) mod ændringer, som sker ved et uheld eller er uønskede.

Værktøjet til låsning af menu er ikke tilgængeligt på alle systemer. Hvis menupunktet vises nedtonet, er det ikke aktiveret på telefonen. Kontakt administratoren for at finde ud af, om denne funktion er tilgængelig for dig.

## **Telefonens opsætning**

**Bemærk:** Yderligere oplysninger om de funktioner, der er tilgængelige for telefonen, og hvordan de bruges, findes i *Business Communications Manager -brugervejledningen.* 

## Valg af sprog

Vælg et primært sprog til telefondisplayet. Vælg en af følgende tre funktioner:

- Tryk på Funkt. \*501. Vælg det alternative sprog for telefondisplayet.
- Tryk på Funkt. \*502. Vælg det alternative sprog 2 for telefondisplayet.
- Tryk på Funkt. \*503. Vælg det alternative sprog 3 for telefondisplayet.

### Ringetype

Vælg ringetype for din telefon.

- 1. Tryk på Funkt. \*6.
- Tryk på 1, 2, 3, 4 eller Næste for at høre de forskellige ringetyper.
- 3. Tryk på **OK** for at gemme ringetypen.

## Opkaldslog

Tryk på Funktion \*812, og brug navigationstasterne til at rulle gennem og redigere opkaldsloggen.

## Time Offset

Hvis IP Phone 1140E befinder sig i en anden tidszone end systemets tidszone, vises systemtiden og ikke den lokale tid i displayet. Med funktionen Time Offset kan du redigere det klokkeslæt, der vises i displayet. Inden du begynder, skal du beregne tidsforskellen i timer mellem servertiden og den lokale tid.

Følg følgende trin for at ændre det klokkeslæt, der vises i telefonens display, til lokal tid:

- 1. Tryk på Funkt. \*510.
- 2. Tryk på Skift.
- 3. Tryk på \* for at skifte mellem tilføjelse og fratrækning af tid.
- 4. Brug af tastaturet til indtastning af antallet af timer mellem den lokale tid og systemtiden.

Bemærk: Tryk på # for at indtaste tiden i intervaller på en halv time.

5. Tryk på OK.

Bemærk: Det kan vare op til 1 minut, før ændringen vises i displayet.

### Om de programmerbare taster

Systemadministratoren tildeler de seks programmerbare taster som linje-, samtaleanlægs- eller hukommelsestaster. Teksten til en tast er vist på displayet ud for tasten. Du kan få yderligere oplysninger hos systemadministratoren.

#### **Hukommelsestaster**

Disse taster er ikke tildelt som linje- eller samtaleanlægstaster. I hukommelsestaster lagres interne og eksterne numre eller funktioner, så du kan ringe op eller aktivere en funktion med et enkelt tryk på en tast.

#### Programhukommelsestaster

Du kan programmere en hukommelsestast med et nyt nummer eller en ny funktion.

#### **Eksternt autoopkald**

- 1. Tryk på Funkt. \*1.
- 2. Tryk på en hukommelsestast.
- 3. Tast det eksterne telefonnummer.
- 4. Tryk på **OK** for at lagre nummeret.

#### Internt autoopkald

- 1. Tryk på Funkt. \*2.
- 2. Tryk på en hukommelsestast.
- 3. Tast lokalnummeret.
- 4. Tryk på **OK** for at lagre lokalnummeret.

#### **Funktioner**

- 1. Tryk på Funkt. \*3.
- 2. Tryk på en hukommelsestast.
- 3. Tryk på Funktion, og indtast funktionskoden.
- 4. Tryk på **OK** for at lagre funktionskoden.

#### Sletning af hukommelsestaster

- 1. Tryk på Funkt. \*1.
- 2. Tryk på en hukommelsestast.
- 3. Tryk på OK for at slette det telefonnummer, der er gemt på knappen.

# Sådan foretages et opkald

Du kan foretage et opkald på mange måder afhængigt af telefonens programmering og typen af opkald.

## Sådan foretages eksterne opkald vha. linjedisplaytasterne

- 1. Løft røret.
- 2. Tryk på en linjedisplaytast.
- 3. Tast det eksterne telefonnummer.

## Sådan foretages eksterne opkald vha. samtaleanlægsdisplaytasterne

- 1. Løft røret.
- 2. Tryk på en samtaleanlægsdisplaytast, og indtast en linjepuljeadgangskode.
- 3. Når du hører en ekstern klartone, skal du indtaste det eksterne telefonnummer.

**Bemærk:** Kontakt systemadministratoren for at få en liste med linjepuljekoder. Når du taster en linjepuljeadgangskode på PRI-linjer, høres ingen klartone.

## Sådan foretages interne opkald vha. samtaleanlægsdisplaytasterne

- 1. Løft røret.
- 2. Tryk på en samtaleanlægsdisplaytast.
- 3. Tast lokalnummeret.

Kontakt systemadministratoren for at få vist en liste med lokalnumre.

## **Besvare et opkald**

Når telefonen ringer, og lampen blinker, eller en indikator for en samtaleanlægs- eller linjedisplaytast blinker, skal du gøre følgende:

Løft røret.

eller

Tryk på samtaleanlægsdisplaytasten med den blinkende
 indikator, før du løfter røret.

# Under et aktivt opkald

## Parkering af et opkald

- Opkald parkeres automatisk, når du skifter til en anden linje.
- Tryk på under et opkald.
  Image: Lagrand and the second second secon
- Tryk på samtaleanlægsdisplaytasten med den blinkende
  indikator for at hente et parkeret opkald.

## Brug af håndfri

Systemadministratoren skal programmere den håndfrie funktion på din telefon.

- Tryk på **I** for at ringe op eller besvare et opkald.
- Hvis du vil skifte til håndfri tilstand under et opkald med håndsæt, skal du trykke på 
   Tryk på 
   for at skifte tilbage.

## Brug af hovedtelefoner

Der skal være hovedtelefoner monteret på telefonen, for at denne funktion kan bruges.

- Tryk på for at aktivere hovedtelefontilstanden.
  Når i lampen lyser, skal du trykke på en linje- eller samtaleanlægsdisplaytast for at ringe op.
- Du kan skifte til hovedtelefoner under et opkald med telefonen ved at trykke på
- Hvis du vil skifte til hovedtelefoner under et håndfrit opkald, skal du trykke på
   Tryk på
   Tryk på

## Sådan slås mikrofonen fra

Du kan bruge funktionen Slå fra (**1999**) på opkald med håndsæt, håndfri eller hovedtelefon.

- Tryk på for at slå mikrofonen fra under et opkald.
  tasten blinker, når mikrofonen er slået fra.
- Tryk på gen for at slå mikrofonen til.

# Åbning af eksterne serverprogrammer

Brug eksterne serverprogrammer til at få adgang til flere programmer direkte fra din IP Phone 1140E.

Kontakt systemadministratoren for at finde ud af, hvilke af disse funktioner og tjenester, der er tilgængelige. Afhængigt af, hvad der er tilgængligt på dit system, kan din telefon levere oplysninger, f.eks. lokale nyheder og vejrudsigt, oplysninger om aktiemarkedet eller trafikoplysninger.

Hvis du ønsker yderligere oplysninger om eksterne serverprogrammer, kan du se *Nortel IP Phone External Server Applications User Guide*.

**Business Communications Manager** 

## IP Phone 1140E Brugervejledning

Copyright © Nortel Networks Limited 2005

Alle rettigheder forbeholdes

Oplysningerne kan ændres uden varsel. Nortel Networks forbeholder sig ret til at ændre designet eller komponenterne, når udviklingen inden for teknik og produktion berettiger det.

Nortel, Nortel (Logo), globussen, This is the Way, This is Nortel (designmærket), SL-1, Meridian 1, og Succession er varemærker tilhørende Nortel Networks.

Publikationsnummer: N0069129 Dokumentudgave: Preliminary 0,22 Dato: November 2005

Produceret i Canada

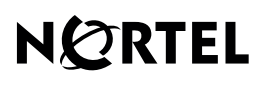

>THIS IS THE WAY

www.nortel.com

>THIS IS NORTEL